## Kurzanleitung zur (Erst-)Anmeldung bei WebUntis

Aufruf von

webuntis.com

# Willkommen bei Web<mark>Untis</mark>

Bitte suchen Sie Ihre Schule

z.B. Schulname, Stadt, Adresse Q

#### 

Bitte suchen Sie Ihre Schule

Eingabe der Schule. Im Beispiel reichen schon die ersten Worte, dann erscheint das WvS in der Liste:

| Werner von                                                                     | Q |
|--------------------------------------------------------------------------------|---|
| Schule an der Philipp-Reis-Stras<br>28357 Bremen, Werner-von-Siemens-Straße 57 |   |
| Städt. Werner-von-Siemens-RS<br>81735 München, Quiddestr. 4                    |   |
| Werner-von-Siemens-Gesamtschule                                                |   |
| 59425 Unna, Döbelner Str. 7                                                    |   |
| Werner-von-Siemens-Gymn.                                                       |   |
| 93059 Regensburg, Brennesstr. 4                                                |   |
| Werner-von-Siemens-Gymnasium                                                   |   |
| 14129 Berlin, Beskiden Str. 3                                                  |   |
| Werner-von-Siemens-Gymnasium                                                   |   |
| 48599 Gronau, Laubstiege 21                                                    |   |

Nach dem Klick auf die Schule erscheint ein neues Fenster zum Login. Hier lässt sich auch

|   | Wvon-Siemens-Gymnasium<br>D-14129, Beskiden Str. 3 |                   |                                                                                          |                                                                           | Logir | WebUntis |
|---|----------------------------------------------------|-------------------|------------------------------------------------------------------------------------------|---------------------------------------------------------------------------|-------|----------|
| æ | Heute 31.07.2020                                   |                   |                                                                                          |                                                                           |       |          |
|   | 🗐 Heutige Nachrichten 🔊                            | Keine Nachrichten | Login<br>Wvon-Siemens-Gymnasi<br>D-14129, Beskiden Str. 3<br>Schule wechseln<br>Benutzer | um                                                                        |       |          |
|   |                                                    |                   | Passwort<br>Login<br>Passwort vergessen?                                                 |                                                                           |       |          |
|   |                                                    |                   | UntisMobile<br>Google Play<br>Charme<br>App Store                                        | UntisMessenger<br>Verbessern Sie die<br>Kommunikation<br>an Ihrer Schule! |       |          |

UntisMobile direkt beziehen.

Oder: bei der direkten Suche in den Stores einfach Untis eingeben.

Eingabe der Login-Daten

| Login                                                     |
|-----------------------------------------------------------|
| <b>Wvon-Siemens-Gymnasium</b><br>D-14129, Beskiden Str. 3 |
| Schule wechseln                                           |
| TST                                                       |
|                                                           |
| Login                                                     |
| Passwort vergessen?                                       |

## Die Erstanmeldung

Die Erstanmeldung erfolgt wie der **normale** Login mit den angegebenen Daten (s.o). DANACH muss ein eigenes Passwort vergeben werden. Dieses muss den unten aufgeführten Kriterien entsprechen und wiederholt eingegeben werden.

### Passwort bitte merken!

Dies ist das eigene Passwort für den Zugang zum WebUntis-System und gilt dann immer für den Login (s.o).

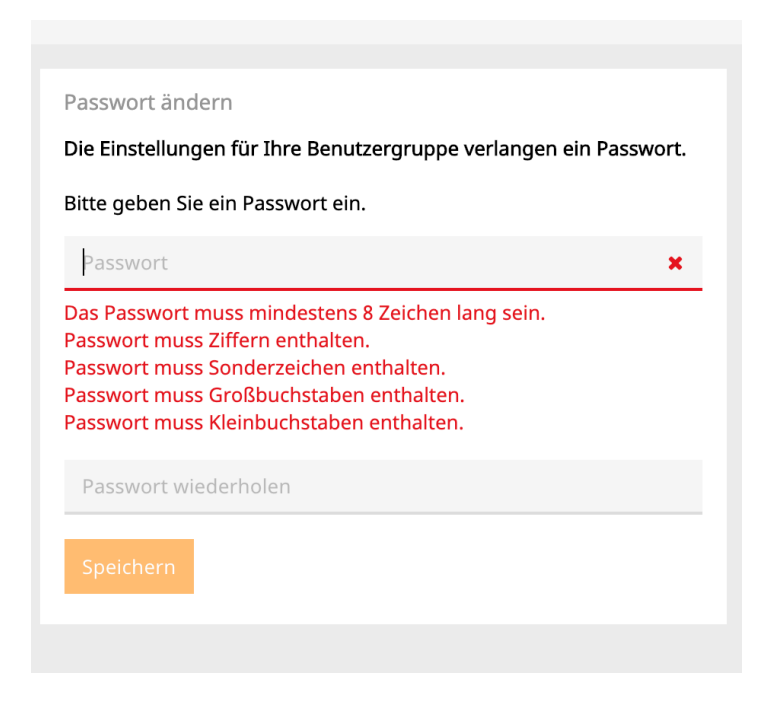